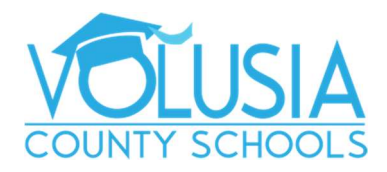

This document shows how to register your non-Volusia County Schools student to enable you to complete an application for one of our programs: CTE, Cambridge AICE, or IB.

Before you can complete an application your student, you must first create a FOCUS Parent Portal account.

For the protection of your student's confidential information, we have created the following secure procedures. **A valid email address** is needed to create your FOCUS Parent Portal account and will become your **portal username**.

Go to the district website <a href="https://www.vcsedu.org/">https://www.vcsedu.org/</a>, select the Parents tab, then Parent Portal

Or go directly to <a href="https://volusia.focusschoolsoftware.com/focus/auth">https://volusia.focusschoolsoftware.com/focus/auth</a>

- 1. Click the option to *create* a Focus Parent Portal account
- 2. Enter the Parent/Guardian information in all the required fields
  - a. Enter the Parent/Guardian First Name as it appears on your Driver's License
  - b. Enter the Parent/Guardian Last Name as it appears on your Driver's License
  - c. Enter a valid **Email Address**, this email address will be your username (VCS employees use a personal email address and **not** your VCS issued email)
  - d. Create Password to sign into the Volusia Parent Portal
  - e. Retype Password to verify the password
  - f. Check the box **I'm not a robot**
  - g. Click Submit

| VOLUSIA Volusia Pare                   | ent Portal Registration                                              |
|----------------------------------------|----------------------------------------------------------------------|
| Please enter your name exactly as it a | ppears on your driver's license as well as a valid email<br>address: |
| Parent/Guardian First Name:            | (Required)                                                           |
| Parent/Guardian Last Name:             | (Required)                                                           |
| Email Address:                         | (Required)                                                           |
| Create Password:                       | (Minimum 8 characters)                                               |
| Retype Password:                       | (Required)                                                           |
|                                        | bt a robot                                                           |

3. Click I would like to APPLY FOR ENROLLMENT for a new child

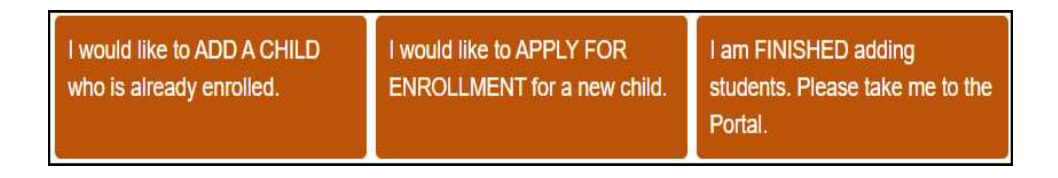

4. Enter the Student's First Name, Student's Last Name, and Student's Birthdate, then click **Begin** Application

Note: The field labeled "Language" is the language available for viewing the application

| Application for New Students | Continue Application / Returning Students |              |
|------------------------------|-------------------------------------------|--------------|
| All fields marked with       | an acterick (*) are required.             |              |
| Student's First Name         | · · · · · · · · · · · · · · · · · · ·     | 1            |
| Student's Last Name          |                                           |              |
| Student's Birthdate*         |                                           |              |
| Language*                    | English (EN)                              | S <b>#</b> S |
| Form Type*                   | Student Entry Form 2020                   |              |

- 5. You will then see **Apply for Enrollment Student Entry Form**, follow the instructions within the enrollment application to complete and submit
- You may save your progress in the application. Should you need to return at a later time to complete the enrollment, go to <u>https://volusia.focusschoolsoftware.com/focus/apply/</u> and select **Continue Application / Returning Students**